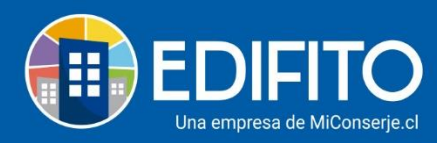

## ¿Cómo Modificar Propietarios/Residentes?

En esta sección aprenderás a realizar cambios de Propietarios/Residentes o actualizar datos de los existentes.

Deberás ir al menú: <sup>O</sup> Configuración Comunidad > **Unidades**.

| (III) EDI     | FITO   | Dashboard    | Mi Unidad | Comunidad                     | Administración | Portería    | Operaciones  | Otras Herramientas | Sistema            | Contáctanos |               | ©      | Comunidad Capac  | iitación N&M 🛆   |
|---------------|--------|--------------|-----------|-------------------------------|----------------|-------------|--------------|--------------------|--------------------|-------------|---------------|--------|------------------|------------------|
|               |        |              |           |                               |                |             |              |                    |                    |             | Conf          | igura  | ción Comunidad   |                  |
| Estás en: Das | hboard |              |           |                               |                |             |              |                    |                    |             | ¢             | atos   | Condominio       |                  |
|               |        |              |           |                               |                |             |              | _                  |                    |             | 血             | Inida  | des              | $\triangleright$ |
|               |        |              | autom     | i <b>el pago O</b><br>iática. | nune de gasto  | is comur    | ies de forma | khipu 🕌            | ebpay <sup>a</sup> | Activa aquí | <u>,995</u> C | omit   | é Administración |                  |
|               |        |              |           |                               |                |             |              |                    |                    |             | <u>ا</u> لل   | nstala | aciones          |                  |
|               | 0      | Solicitu     | des Ind   | idencia                       | as             |             |              |                    |                    |             | 28 A          | dmin   | istrar Usuarios  |                  |
|               |        | Nuovas solis | itudoc    |                               | Comon          | arios sin L | oor          |                    | Solicitude         |             | % A           | lícuo  | tas              |                  |

Deberás ubicar la UCO que deseas modificar en el listado y haz click en el icono 🧷

|                                                                                                    | ) 1n Dashboar                                                                                                | id Mi Uni                                                                             | dad Comunidad                                                                                | Administració     | ón Portería                                     | Operaciones          | Otras H                                         | erramientas                                         | Sistema C            | ontácta     | inos                      |                          |                    | φ c                   | omunidad Ca | apacitación               |
|----------------------------------------------------------------------------------------------------|----------------------------------------------------------------------------------------------------|---------------------------------------------------------------------------------------|----------------------------------------------------------------------------------------------|-------------------|-------------------------------------------------|----------------------|-------------------------------------------------|-----------------------------------------------------|----------------------|-------------|---------------------------|--------------------------|--------------------|-----------------------|-------------|---------------------------|
|                                                                                                    |                                                                                                    |                                                                                       |                                                                                              |                   |                                                 |                      |                                                 |                                                     |                      |             |                           |                          |                    |                       |             |                           |
| : Configuració                                                                                                    | in Comunidad / U                                                                                             | nidades 🏅                                                                             | 3                                                                                            |                   |                                                 |                      |                                                 |                                                     |                      |             |                           |                          |                    |                       |             |                           |
| Unic                                                                                                    | dades                                                                                                    |                                                                                       |                                                                                              |                   |                                                 |                      |                                                 |                                                     |                      |             |                           |                          |                    |                       |             |                           |
| Lista                                                                                                    | do Nueva U                                                                                                   | Jnidad                                                                                | Comité de Adr                                                                                | ministración      | Asignac                                         | iones Im             | portar                                          |                                                     |                      |             |                           |                          |                    |                       |             |                           |
| Cuadro                                                                                                    | resumen                                                                                                    |                                                                                       |                                                                                              |                   |                                                 |                      |                                                 |                                                     |                      |             |                           |                          |                    |                       |             |                           |
| Total                                                                                                    | Total Total Prorrateo                                                                                        |                                                                                       | N° Departamentos                                                                             |                   | N° Estacionamientos                             |                      | N° Bodegas                                      |                                                     | N° Oficia            | N° Oficinas |                           | N° Locales Comerciales   |                    |                       | N° Otros    |                           |
| 4                                                                                                    | 4 100 %                                                                                                    |                                                                                       | 3                                                                                            |                   | 0                                               |                      | 0                                               |                                                     | 0                    | 0 0         |                           | 1                        |                    |                       |             |                           |
| Criterio                                                                                                    | >s de Búsqueda                                                                                               | 1                                                                                     |                                                                                              |                   |                                                 |                      |                                                 |                                                     |                      |             |                           |                          |                    |                       |             |                           |
| <b>Criterio</b><br>Nombre                                                                                                    | os de Búsqueda<br>e del edificio                                                                             | 1                                                                                     |                                                                                              | U                 | nidades de C                                    | Copropiedad          |                                                 | N                                                   | lombre de la         | pers        | ona                       |                          |                    |                       |             |                           |
| Criteric<br>Nombre<br>Todo                                                                                                    | os de Búsqueda<br>e del edificio                                                                             | 1                                                                                     |                                                                                              | U<br>•            | nidades de C                                    | Copropiedad          |                                                 | N                                                   | lombre de la         | pers        | ona                       |                          |                    |                       | Bus         | scar                      |
| Criteric<br>Nombre<br>Todo<br>Descar                                                                                                 | os de Búsqueda<br>e del edificio<br>os<br>gar en excel                                                       | 1                                                                                     |                                                                                              | U<br>•            | nidades de C                                    | Copropiedad          |                                                 | N                                                   | lombre de la         | pers        | ona                       |                          |                    |                       | Bu          | scar                      |
| Criteric<br>Nombre<br>Todo<br>Descar                                                                                                 | os de Búsqueda<br>e del edificio<br>Is<br>gar en excel                                                       | Unidades                                                                              | de Copropiedad                                                                               | U<br>V            | nidades de C                                    | Copropiedad          | Copropie                                        | N                                                   | lombre de la         | pers        | ona                       |                          | Reside             | nte                   | Bus         | scar                      |
| Criteria<br>Nombre<br>Todo<br>Descar                                                                                                 | os de Búsqueda<br>e del edifício<br>Is<br>gar en excel<br>uco (%)                                            | Unidades<br>Prorrateo                                                                 | de Copropiedad<br>Tipo                                                                       | V<br>Asignaciones | nidades de C                                    | Copropiedad          | Copropie                                        | N<br>tario Er                                       | nail                 | n pers      | Nombre                    | Pass                     | Reside             | nte<br>Email          | Bus         | SCAT                      |
| Criteria<br>Nombra<br>Todo<br>Descarp                                                                                                | os de Búsquedi<br>e del edificio<br>Is<br>gar en excel<br>Uco (%)<br>Depto-101 50,00                         | Unidades<br>Prorrateo                                                                 | de Copropiedad<br>Tipo<br>Departamento                                                       | V<br>Asignaciones | nidades de C                                    | Copropiedad          | Copropie<br>Pass                                | N<br>tario<br>En                                    | lombre de la         | NA          | Nombre<br>Nuevo residente | Pass<br>Q                | Reside             | nte<br>Email<br>k.com | Bus         | NA                        |
| Criteria<br>Nombre<br>Todo<br>Descar                                                                                                 | os de Búsquedi<br>e del edificio<br>Is<br>gar en excel<br>Uco (%)<br>Depto-101 50,00<br>Depto-201 50,00      | Unidades<br>Prorrateo<br>00000000                                                     | de Copropiedad<br>Tipo<br>Departamento<br>Departamento                                       | V<br>Asignaciones | nidades de C<br>No<br>Poncie S<br>Mo            | Copropiedad          | Copropie<br>Pass<br>P                           | N<br>tario<br>Er                                    | lombre de la         |             | Nombre<br>Nuevo residente | Pass<br>O<br>O           | Reside             | nte<br>Email<br>k.com | Bus         |                           |
| Criteria<br>Nombre<br>Todo<br>Descar                                                                                                 | e del edificio<br>IS<br>gar en excel<br>Depto-101 50,00<br>Depto-201 50,00<br>invitado 0,000                 | Unidades           Prorrateo           00000000           00000000           00000000 | de Copropiedad<br>Tipo<br>Departamento<br>Departamento<br>Parcela_no_Vendida                 | U<br>~            | nidades de C<br>Ne<br>Fondoti<br>M<br>Ale Perez | Copropiedad<br>ombre | Copropie<br>Pass<br>O<br>O<br>O<br>O            | tario                                               | nail                 | NA NA       | Nombre<br>Nuevo residente | Pass<br>P<br>P           | Reside<br>prueba@i | nte<br>Email<br>k.com | Bu          |                           |
| Criteria<br>Nombru<br>Todo<br>Descary<br>D<br>D<br>D<br>D<br>D<br>D<br>D<br>D<br>D<br>D<br>D<br>D<br>D<br>D<br>D<br>D<br>D<br>D<br>D | os de Búsqued:<br>e del edifício<br>IS<br>gar en excel<br>Depto-101 50,00<br>Invitado 0,000<br>UCO-101 0,000 | Unidades Prorrateo 00000000 00000000 00000000 00000000 0000                           | de Copropiedad<br>Tipo<br>Departamento<br>Departamento<br>Parcela_no_Vendida<br>Departamento | U<br>V            | nidades de C<br>Ne<br>I Ale Perez<br>Jos ma     | Copropiedad<br>o     | Pass<br>Pass<br>P<br>P<br>P<br>P<br>P<br>P<br>P | N<br>tario<br>En<br>jalejendia per<br>jarotina gedi | lombre de la<br>mail |             | Nombre<br>Nuevo residente | Pass<br>D<br>D<br>D<br>D | Reside             | nte<br>Email<br>k.com | Bus         | SCAT<br>NA<br>M<br>M<br>M |

Si deseas actualizar los datos del mismo propietario ya ingresado, haz click en el botón <u>Editar</u>, modifica la información y luego haz click en <u>Guardar</u>.

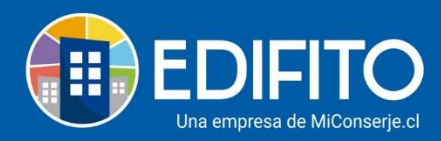

Si deseas realizar un cambio de propietario en una UCO, deberás <u>hacer</u> click en el botón <u>Borrar</u>, como te muestra la imagen:

|                           | Dashboard                                                    | Mi Unidad    | Comunidad | Administración | Portería   | Operaciones | Otras Herramientas | Contáctanos |               | 🗍 🏟 Comunidad Capacitaci     | ón N&M 🛆 |  |
|---------------------------|--------------------------------------------------------------|--------------|-----------|----------------|------------|-------------|--------------------|-------------|---------------|------------------------------|----------|--|
|                           |                                                              |              |           |                |            |             |                    |             |               |                              |          |  |
| Estás en: Configuración C | omunidad / Ingre                                             | eso de Nueva | UCO       |                |            |             |                    |             |               |                              |          |  |
| Ingre                     | so de N                                                      | ueva         | UCO       |                |            |             |                    |             |               |                              |          |  |
| Listado                   | Listado Editar UCO Comité de Ad                              |              |           |                | signacior  | nes         |                    |             |               |                              |          |  |
| UCO Prine<br>Nombre       | UCO Principal<br>Nombre T<br>Invitado<br>Datos Copropietario |              |           | o de UCO       |            |             | Prorrateo asigni   | ado         |               | Edifício                     |          |  |
| Invitado                  |                                                              |              |           | arcela No vend | da         |             | 0,000000000        |             |               | Comunidad Capacitación N&M 🗸 |          |  |
| Datos Coj                 |                                                              |              |           |                |            |             |                    |             |               |                              |          |  |
| Nombre                    |                                                              |              |           | Ape            | lido Pater | rno         |                    |             | Apellido Mate | rno                          |          |  |
| Ale                       |                                                              |              |           | Pe             | rez        |             |                    |             |               |                              |          |  |
| RUT                       | RUT                                                          |              |           | Dire           | cción      |             |                    |             | Teléfono      |                              |          |  |
| 1234567                   | /8-9                                                         |              |           |                |            |             |                    |             |               |                              |          |  |
| Correo ele                | Correo electrónico<br>alejandra.perez@edifito.com            |              |           | Usu            | ario       |             |                    | Contraseña  |               |                              |          |  |
| alejand                   |                                                              |              |           | al             | pere       |             |                    |             |               |                              |          |  |
| Editar                    | Borrar                                                       | _            |           |                |            |             |                    |             |               |                              |          |  |
| Datos Re                  | sidente Ver                                                  |              |           |                |            |             |                    |             |               |                              |          |  |
|                           |                                                              |              |           |                |            | G           | uardar             |             |               |                              |          |  |

Quedará el formulario en blanco, deberás ingresar la nueva persona completando los datos que te solicita el formulario:

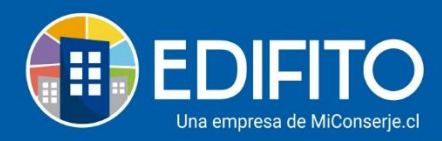

| s en: Configuración Comunidad / Ingreso de Nueva UCO Ingreso de Nueva UCO Listado Editar UCO Comité de Admini: UCO Principal Nombre Tipo Invitado De Datos Copropietario |                        |                    |                            |
|----------------------------------------------------------------------------------------------------|------------------------|--------------------|----------------------------|
| sen: Configuración Comunidad / Ingreso de Nueva UCO Listado Editar UCO Comité de Admini- UCO Principal Nombre Tipo Invitado De Datos Copropeietario                      |                        |                    |                            |
| Ingreso de Nueva UCO<br>Listado Editar UCO Comité de Admini-<br>UCO Principal<br>Nombre Tipo<br>Invitado De<br>Datos Copropietario                                       |                        |                    |                            |
| Listado Editar UCO Comité de Admini<br>UCO Principal<br>Nombre Tipo<br>Invitado De<br>Datos Copropietario                                                                |                        |                    |                            |
| UCO Principal Nombre Tipo Invitado De Datos Copropietario                                                                                                    | istración Asignaciones |                    |                            |
| Invitado De                                                                                                    |                        | Dreventes esignede | Faite de                   |
| Datos Copropietario                                                                                                    | epartamento ~          | 0.000000000        | Comunidad Capacitación N&M |
|                                                                                                    |                        |                    |                            |
| Nombre                                                                                                    | Apellido Paterno       | Ap                 | ellido Materno             |
| Juan                                                                                                    | Perez                  |                    |                            |
| RUT                                                                                                    | Dirección              | Те                 | léfono                     |
| 12345678-9                                                                                                    |                        |                    |                            |
| Correo electrónico                                                                                                    | Usuario                | Co                 | ontraseña                  |
| nombre@dominio.com                                                                                                    | juaper                 | •                  |                            |
|                                                                                                    |                        |                    |                            |
| Datos Residente Ver                                                                                                    |                        |                    |                            |

Al ingresar el nombre y el apellido del nuevo usuario, el sitio creará automáticamente el usuario y contraseña predeterminada en el sistema para que se lo envíes.

**NOTA**: Deberás enviarla posteriormente con la opción de Cartas Condominio > Carta de Bienvenida. La contraseña <u>no</u> se envía automáticamente.

• Para realizar el cambio de usuario <u>Residente</u>, se realiza el mismo procedimiento anterior.

## ¡Has finalizado con éxito la modificación de Propietarios/Residentes!

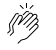

## Tu trabajo más fácil y seguro con Edifito.